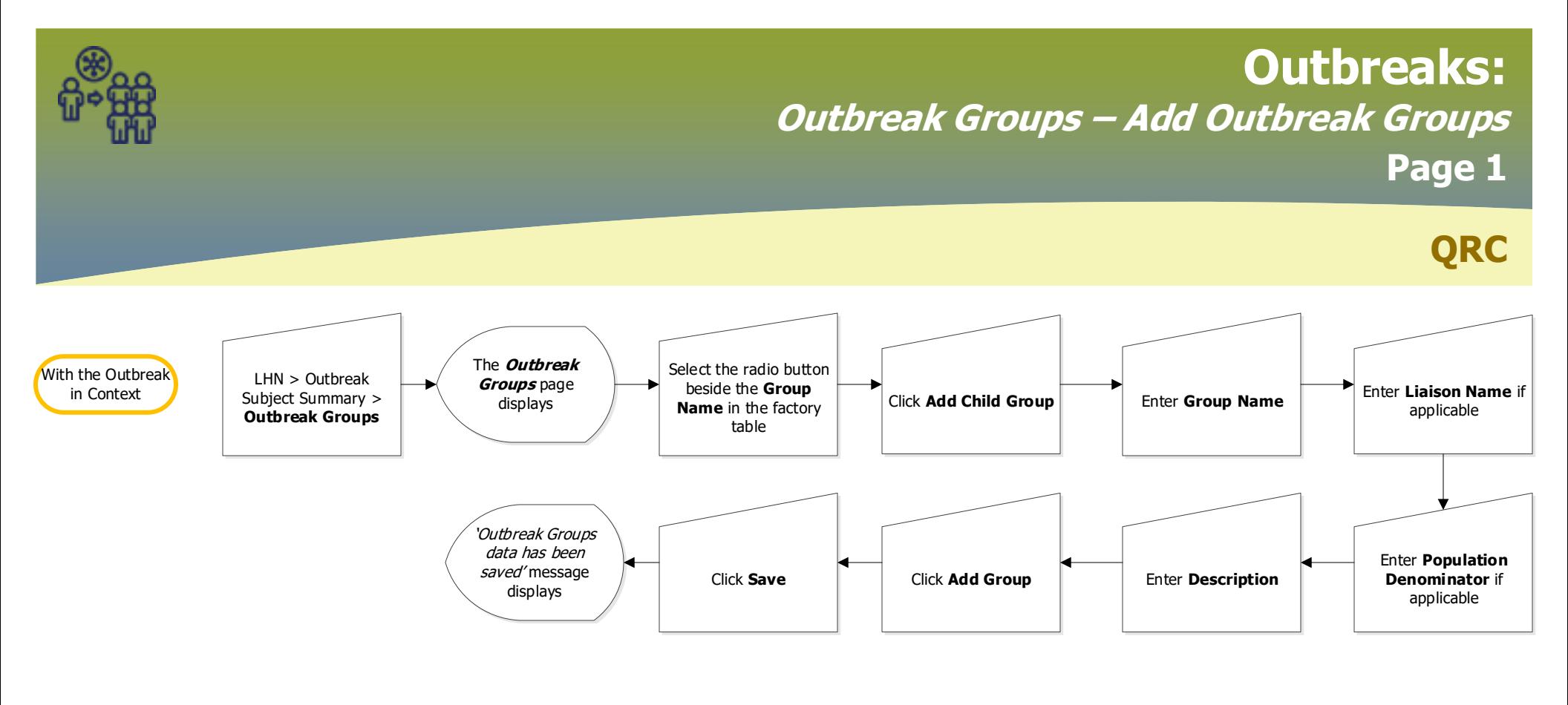

| Row Actions: Update Delete Add Child Group Move Up Move Down |                            |              |                 |                        |
|--------------------------------------------------------------|----------------------------|--------------|-----------------|------------------------|
|                                                              | Group Name                 | Liaison Name | Liaison Contact | Population Denominator |
| 0                                                            | Testing Mumps 4.4.4 chrome |              |                 |                        |
| 0                                                            | > Grade 4 Mr. Teacher      |              |                 |                        |
| 0                                                            | > Grade 2 Mrs. Educator    |              |                 |                        |

**NOTE**: Outbreak Groups can be created to further assist with outbreak management. Consider creating an Outbreak Group with cases in a school. Group Name by grade or cohort (e.g. Grade 4).

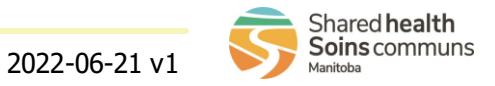

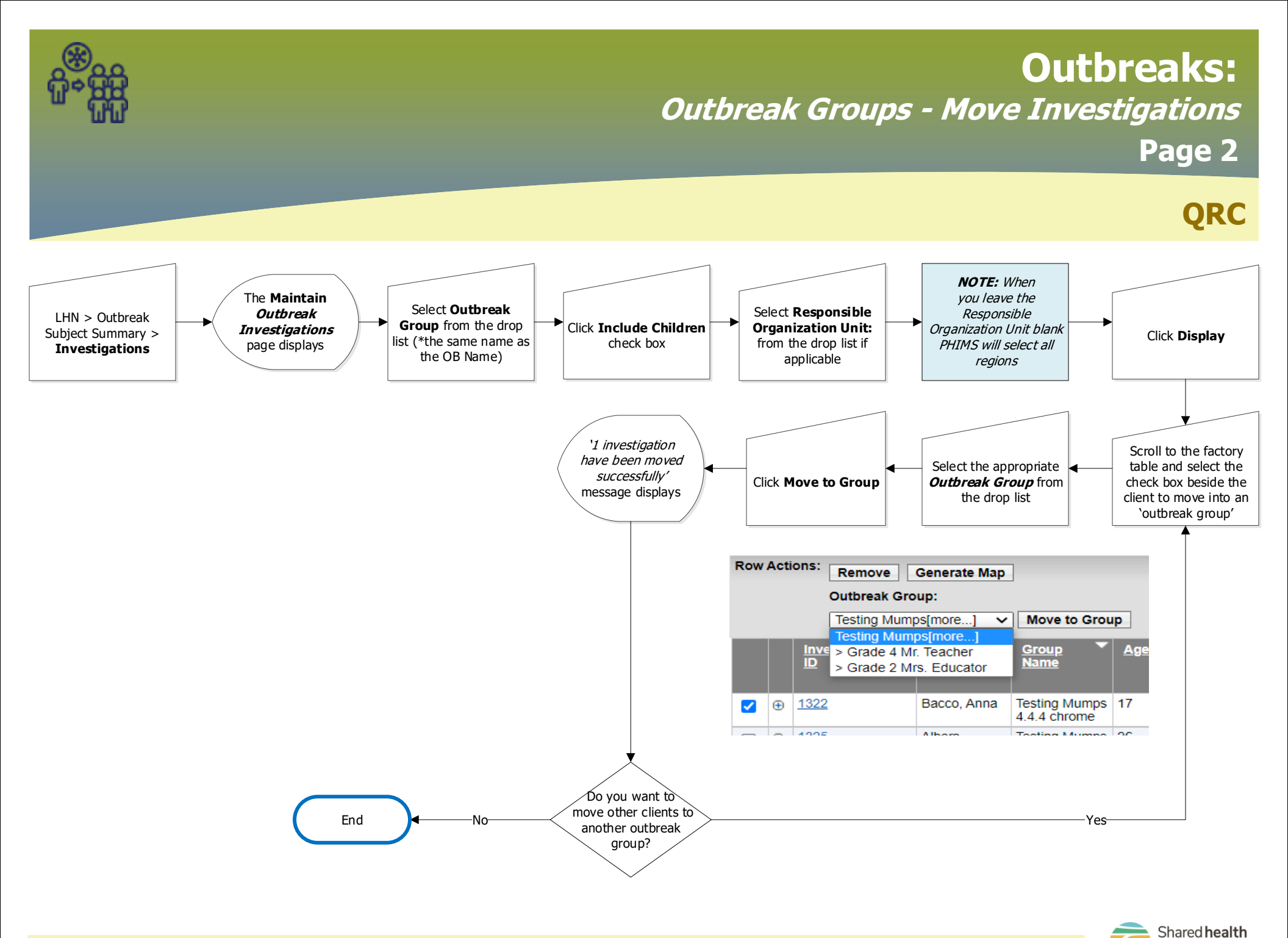

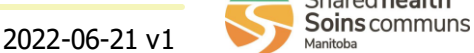